## Atleta利用方法

保護者用

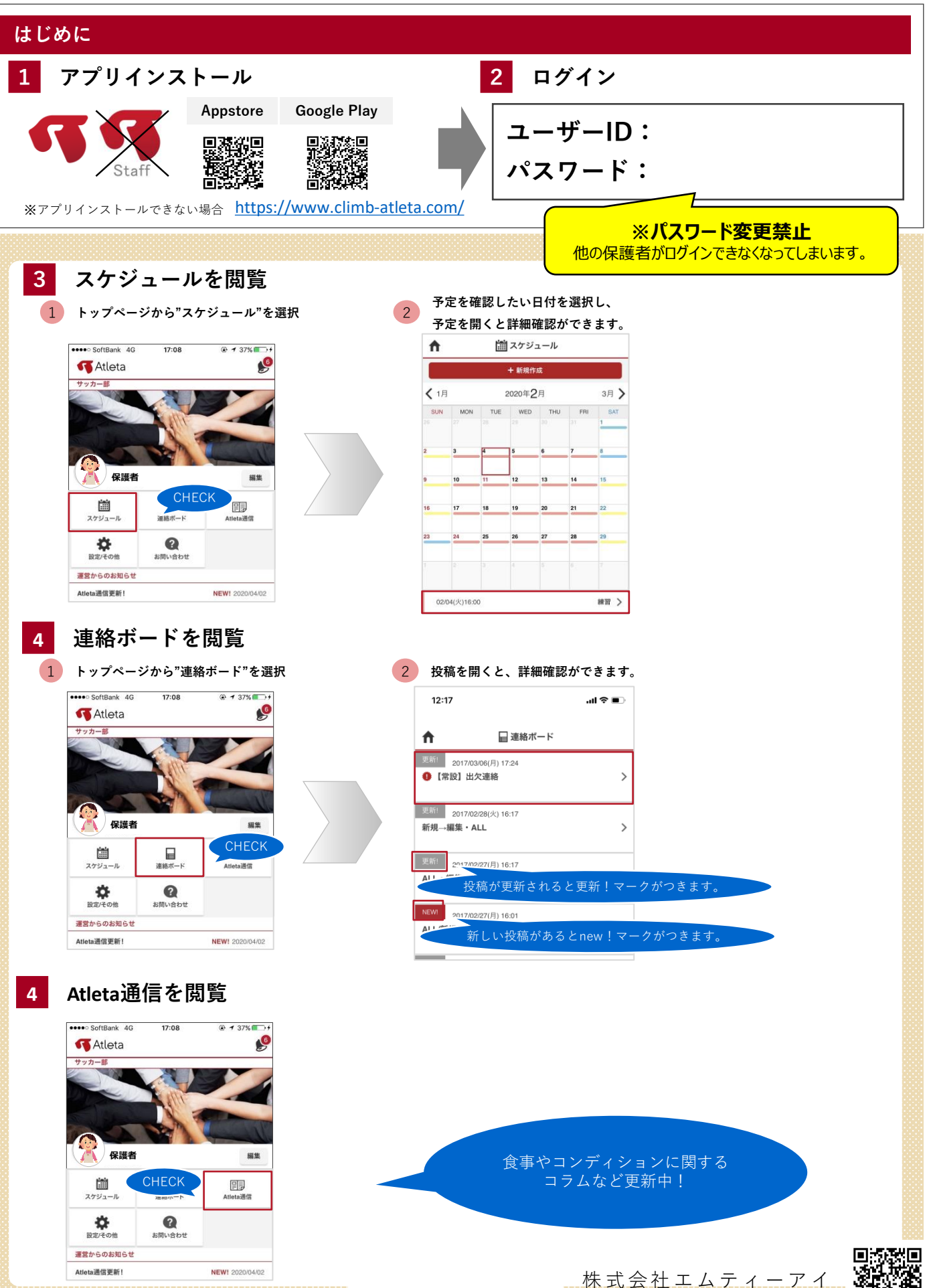

🐔 CLIMB Factory 📗

CLIMB Factory スポーツITカンパニー